# Configurer et revendiquer la connectivité autonome Nexus pour Intersight

# Table des matières

| Introduction                                                                                               |
|----------------------------------------------------------------------------------------------------|
| Conditions préalables                                                                                      |
| Exigences                                                                                                  |
| Composants utilisés                                                                                        |
| Informations générales                                                                                     |
| Avantages de la connectivité                                                                               |
| Vidéo Quickstart                                                                                           |
| Demander manuellement un périphérique NXOS                                                                 |
| Vérification de connectivité                                                                               |
| Vérification TLS avec OpenSSL Client                                                                       |
| Vérification de l'accessibilité HTTPS                                                                      |
| Configurer                                                                                                 |
| Revendication du périphérique withinintersight.com                                                         |
| Sur le périphérique Nexus                                                                                  |
| Sur le portail Intersight                                                                                  |
| Revendication de un à plusieurs périphériques Nexus autonomes dans intersight.com en utilisant<br>Ansible® |
| Configurez NXAPI Nexus (utilisé uniquement si vous utilisez ansible.netcommon.httpapi)                     |
| Générer des clés API Intersight                                                                            |
| Exemple : Ansibleinventory.yaml                                                                            |
| Exemple : playbook.yamlExecution                                                                           |
| Vérifier                                                                                                   |
| Sur le commutateur Nexus                                                                                   |
| Versions antérieures à 10.3(4a)M                                                                           |
| Versions commençant par 10.3(4a)M                                                                          |
| Ansible                                                                                                    |
| Désactiver le connecteur du périphérique                                                                   |

# Introduction

Ce document décrit les étapes requises pour activer et réclamer des commutateurs Nexus autonomes dans Intersight pour une prise en charge améliorée du TAC Cisco.

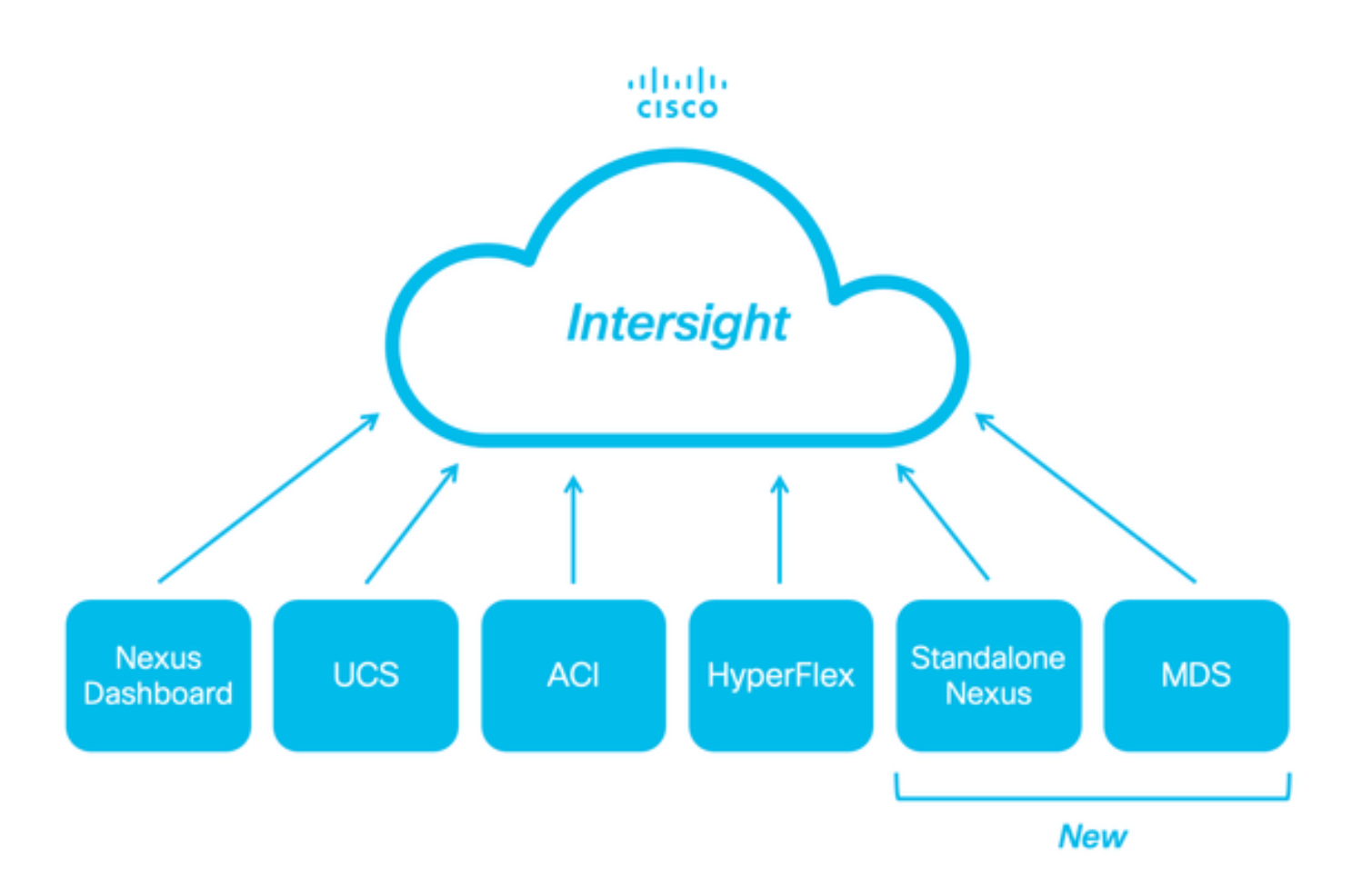

## Conditions préalables

Vous devez disposer d'un compte sur <u>Intersight.com</u>, aucune licence n'est requise pour la demande de licence Cisco NX-OS®. Si un nouveau compte d'aperçu doit être créé, voir <u>Création</u> <u>de compte.</u>

## Exigences

Cisco vous recommande de prendre connaissance des rubriques suivantes :

Sur le commutateur Nexus autonome, NXDC présente les consignes et limitations suivantes :

- Cisco NX-OS doit exécuter la version 10.2(3)F ou ultérieure
- DNS doit être configuré sous le VRF (Virtual Routing and Forwarding) approprié
- svc.intersight.com doit être résolu et autoriser les connexions HTTPS lancées en sortie sur le port 443. Ceci peut être vérifié avecopensslet curl. Les requêtes ICMP (Internet Control Message Protocol) sont ignorées.
- Si un proxy est requis pour une connexion HTTPS àsvc.intersight.com, le proxy peut être configuré dans la configuration NXDC (Nexus Switch Device Connector). Pour la configuration du proxy, référez-vous à <u>Configuration de NXDC</u>.

## Composants utilisés

Les informations contenues dans ce document sont basées sur les versions de matériel et de

logiciel suivantes :

- Cisco Nexus N9K-C93240YC-FX2
- Cisco NX-OS 10.3(4a)M

The information in this document was created from the devices in a specific lab environment. All of the devices used in this document started with a cleared (default) configuration. Si votre réseau est en ligne, assurez-vous de bien comprendre l'incidence possible des commandes.

## Informations générales

Cisco Intersight est une plate-forme d'opérations cloud qui comprend des fonctionnalités modulaires en option d'infrastructure avancée, d'optimisation de la charge de travail et de services Kubernetes. Visitez <u>Aperçu de l'aperçu</u> pour plus d'informations.

Les périphériques sont connectés au portail Intersight via un NXDC intégré à l'image Cisco NX-OS de chaque système. À partir de la version 10.2(3)F de Cisco NX-OS, la fonctionnalité Connecteur de périphérique est prise en charge. Elle permet aux périphériques connectés d'envoyer des informations et de recevoir des instructions de contrôle depuis le portail Cisco Intersight, via une connexion Internet sécurisée.

# Avantages de la connectivité

La connectivité Intersight offre les fonctionnalités et les avantages suivants aux plates-formes basées sur Cisco NX-OS :

- Collecte automatisée des donnéesshow tech-support details via la <u>résolution rapide des problèmes</u> (RPR pour les demandes de service TAC ouvertes)
- Collecte à la demande à distance des show tech-support details
- Fonctionnalités futures :
  - Ouverture de demandes de service TAC proactives basées sur la télémétrie ou une panne matérielle
  - Collecte à distance à la demande de commandes show individuelles et plus encore

# Vidéo Quickstart

Demander manuellement un périphérique NXOS

## Vérification de connectivité

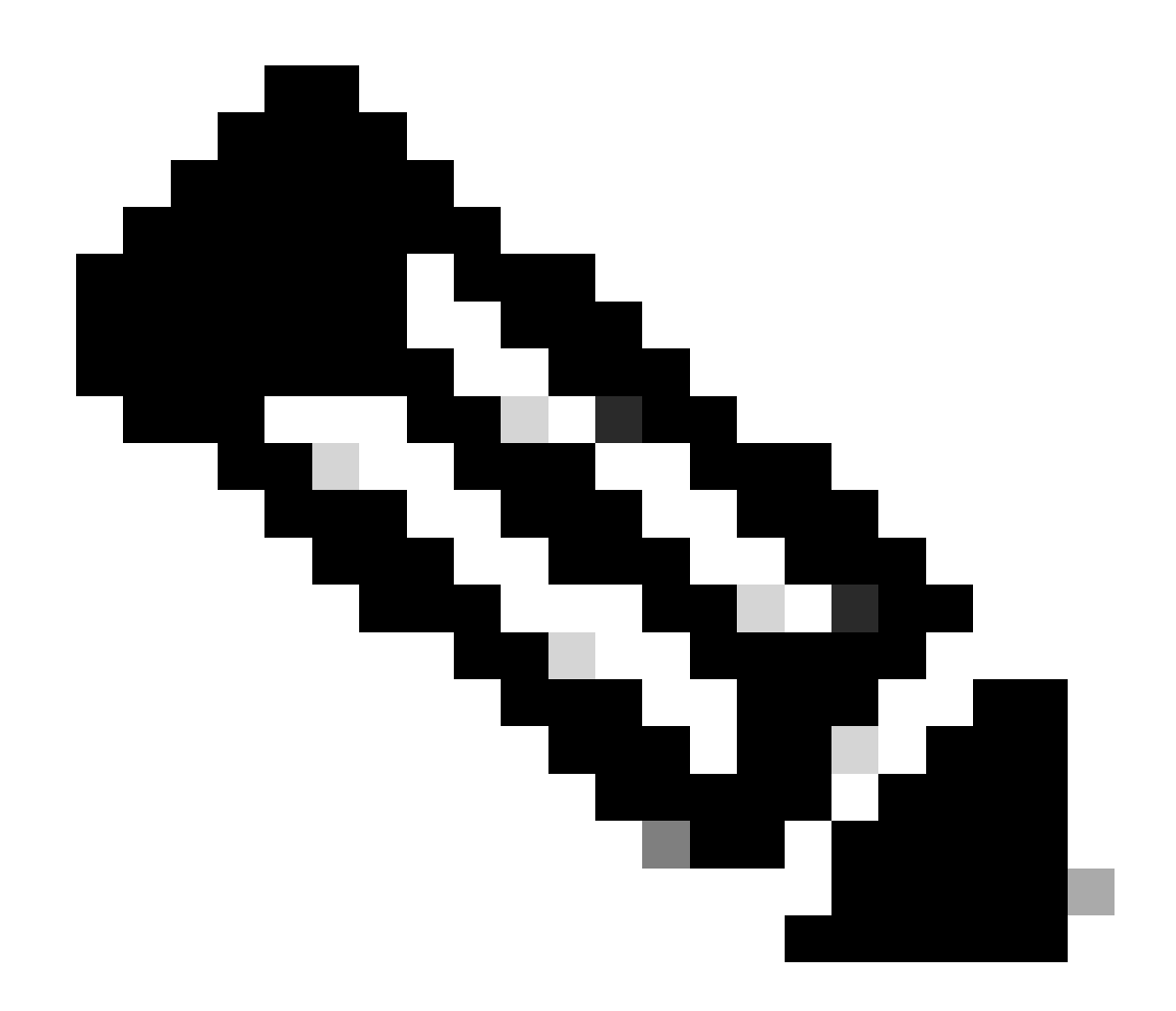

Remarque : les réponses ping sont supprimées (les paquets ICMP sont abandonnés).

Afin de vérifier la connectivité TLS (Transport Layer Security) et HTTPS, activer bash et exécuter openssi et curi dans le VRF souhaité (ip netns exec) est recommandé.

```
! Enable bash
config terminal ; feature bash ; end
! Verify TLS
run bash ip netns exec management openssl s_client -connect svc.intersight.com:443
! Verify https
run bash ip netns exec management curl -v -I -L -k <u>https://svc.intersight.com:443</u>
run bash ip netns exec management curl -v -I -L -k <u>https://svc.intersight.com:443</u> --proxy [protocol://
```

Vérification TLS avec OpenSSL Client

Grâce à OpenSSL, vous pouvez vérifier la connectivité TLS avecsvc.intersight.com:443. Une fois l'opération terminée, récupérez le certificat public signé par le serveur et affichez la chaîne de l'autorité de certification.

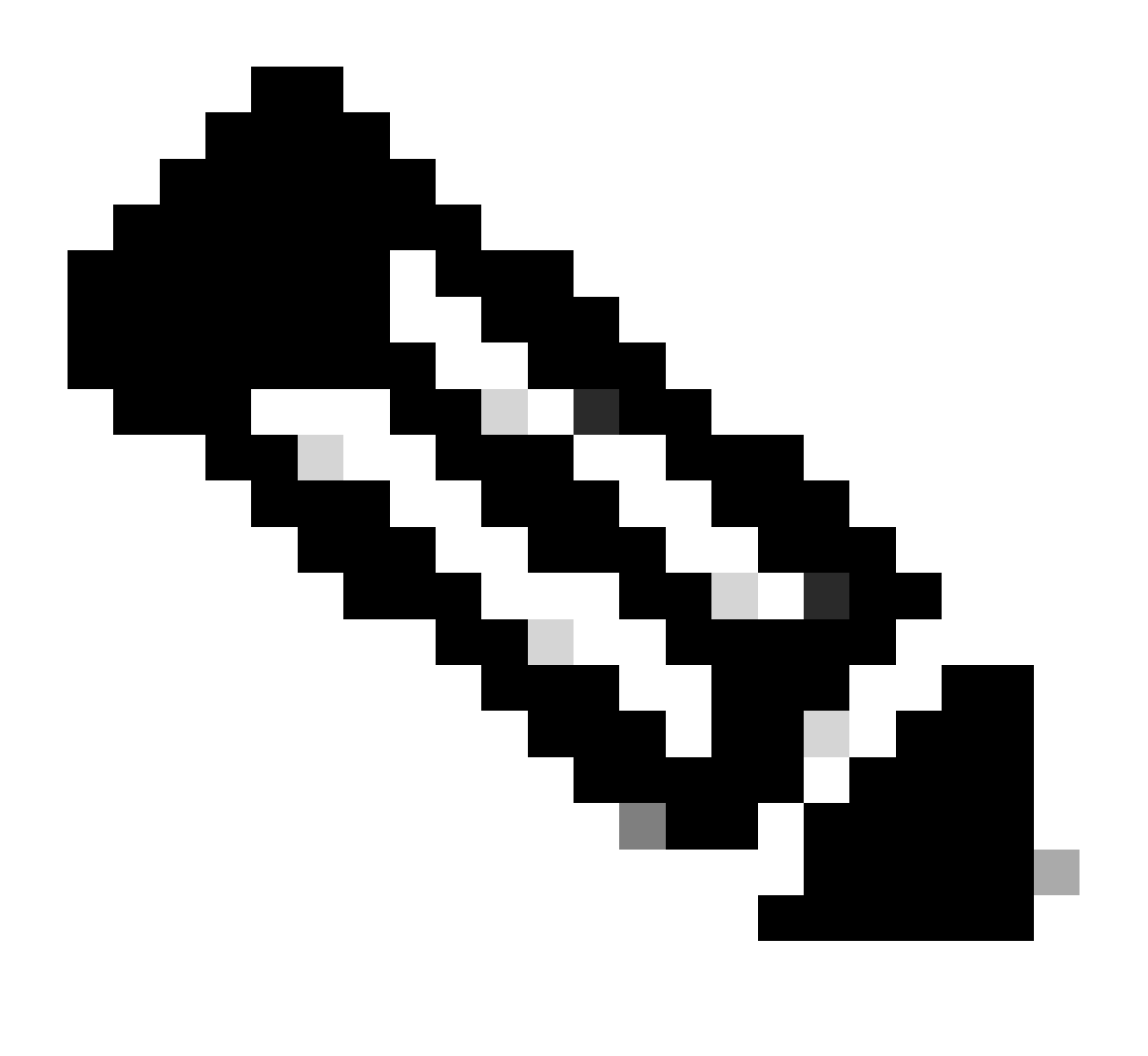

Remarque : l'exemple suivant exécute la commande<sub>openssl s\_client</sub>dans la gestion VRF. Remplacez la valeur souhaitée dans la construction<sub>ip netns exec</sub>

Switch# run bash ip netns exec management openssl s\_client -connect svc.intersight.com:443
CONNECTED(0000004)
depth=2 C = US, 0 = Amazon, CN = Amazon Root CA 1
verify return:1
depth=1 C = US, 0 = Amazon, CN = Amazon RSA 2048 M01

```
verify return:1
depth=0 CN = us-east-1.intersight.com
verify return:1
Certificate chain
 0 s:CN = us-east-1.intersight.com
   i:C = US, O = Amazon, CN = Amazon RSA 2048 MO1
 1 s:C = US, 0 = Amazon, CN = Amazon RSA 2048 M01
   i:C = US, O = Amazon, CN = Amazon Root CA 1
 2 \text{ s:C} = \text{US}, 0 = \text{Amazon}, \text{CN} = \text{Amazon} \text{ Root CA} 1
   i:C = US, ST = Arizona, L = Scottsdale, O = "Starfield Technologies, Inc.", CN = Starfield Services
 3 s:C = US, ST = Arizona, L = Scottsdale, O = "Starfield Technologies, Inc.", CN = Starfield Services
   i:C = US, O = "Starfield Technologies, Inc.", OU = Starfield Class 2 Certification Authority
Server certificate
-----BEGIN CERTIFICATE-----
MIIGfzCCBWegAwIBAgIQD859tBjpT+QUyVOXqkG2pzANBgkqhkiG9w0BAQsFADA8
MoKXXrXrkESkWgbQad1Eo3H545Zsix+mu83r7Gmv5L3+WFKzfUmLgeB2+z1Dk0Kg
U1NBIDIwNDggTTAxMB4XDTIzMDQwNTAwMDAwMFoXDTIOMDUwMzIzNTk10VowIzEh
MB8GA1UEAxMYdXMtZWFzdC0xLm1udGVyc21naHQuY29tMIIBIjANBgkqhkiG9w0B
AoKXXrXrkESkWgbQad1Eo3H545Zsix+mu83r7Gmv5L3+WFKzfUmLgeB2+z1Dk0Kn
BDM+MCNnvmqNDlGnU6/t1j0C7800pKXr2ksbGC0FzHfMvNjEk9kMCUe179dummrs
pOOFzvIrJGqYvkIXT5WLtiU9aP3+VSEWQO1kTeDHoDfLLJLON42cKjskYt0jCTwE
poKXXrXrkESkWgbQad1Eo3H545Zsix+mu83r7Gmv5L3+WFKzfUmLgeB2+z1Dk0KI
elf3tYBhuQK3y4DoSqq1/gptnU01NwSqMu4zXjI7neGyHnzjsPUyI8qi1XbPS9tV
KoKXXrXrkESkWgbQad1Eo3H545Zsix+mu83r7Gmv5L3+WFKzfUmLgeB2+z1Dk0Kw
HwYDVR0jBBgwFoAUgbg0Y4qJEhj1+js7UJWf5uWQE4UwHQYDVR00BBYEFM7X7s7c
NoKXXrXrkESkWgbQad1Eo3H545Zsix+mu83r7Gmv5L3+WFKzfUmLgeB2+z1Dk0Kp
Z2h0LmNvbYIac3ZjLXN0YXRpYzEuaW50ZXJzaWdodC5jb22CGioudXMtZWFzdC0x
LoKXXrXrkESkWgbQad1Eo3H545Zsix+mu83r7Gmv5L3+WFKzfUmLgeB2+z1Dk0K1
Y3MtY29ubmVjdC5jb22CE3N2Yy51Y3MtY29ubmVjdC5jb22CDmludGVyc2lnaHQu
Y29tghJzdmMuaW50ZXJzaWdodC5jb20wDgYDVR0PAQH/BAQDAgWgMB0GA1UdJQQW
MBQGCCsGAQUFBwMBBggrBgEFBQcDAjA7BgNVHR8ENDAyMDCgLgAshipodHRwOi8v
YoKXXrXrkESkWgbQad1Eo3H545Zsix+mu83r7Gmv5L3+WFKzfUmLgeB2+z1Dk0KI
BgZngQwBAgEwdQYIKwYBBQUHAQEEaTBnMC0GCCsGAQUFBzABhiFodHRw0i8vb2Nz
coKXXrXrkESkWgbQad1Eo3H545Zsix+mu83r7Gmv5L3+WFKzfUmLgeB2+z1Dk0Ku
cjJtMDEuYW1hem9udHJ1c3QuY29tL3IybTAxLmNlcjAMBgNVHRMBAf8EAjAAMIIB
fgYKKwYBBAHWeQIEAgSCAW4EggFqAWgAdwDuzdBk1dsazsVct520zR0iModGfLzs
3oKXXrXrkESkWgbQad1Eo3H545Zsix+mu83r7Gmv5L3+WFKzfUmLgeB2+z1Dk0K5
CSFqTpBj10d0LQ4YuQIhA010VDrLJMM+9EtOwmZd8Q1MRHJ101r2VWm0TF6GGkCV
AHUAc9meiRtMlnigIH1HneayxhzQUV5xGSqMa4AQesF3crUAAAGHUp9iOwAABAMA
RjBEAiAFPPLvt7TN7mTRnQZ+FZLGR/G04KQqSjYuszDNPArT3wIgf/sQbQqNjCk7
joFUuL9cEPYfNm7n1nZIFIRAK6UqwG0AdgBIsONr2qZHNA/lagL6nTDrHFIBy1bd
LoKXXrXrkESkWgbQad1Eo3H545Zsix+mu83r7Gmv5L3+WFKzfUmLgeB2+z1Dk0K8
MXtts5t/C51Yw5peGAIgK0eFmxTptEfMkBZti39vepUxb5meDvKaZdtXVvFpkCMw
DQYJKoZIhvcNAQELBQADggEBAN16HKZ9P6AIufr7qdNCcW+DXC1Y6dqX1KN0sCh+
UoKXXrXrkESkWgbQad1Eo3H545Zsix+mu83r7Gmv5L3+WFKzfUmLgeB2+z1Dk0KM
z5R1VV+81gN2HHiuUsEOFwHDbbhiGBJiJteFm0blpruKHennx8HQYfC7bup4N5JH
YoKXXrXrkESkWgbQad1Eo3H545Zsix+mu83r7Gmv5L3+WFKzfUmLgeB2+z1Dk0Kb
LKF16c+EN0Y76YaCV8doujG3qD/b09VDx7dhvbSEECYuzbYyPDGnb7Drmhny0Eki
smLUZ3TVcCvPc+1dE/jrbBzPeIY7jGr8eL7masFCuZZn21M=
----END CERTIFICATE-----
subject=CN = us-east-1.intersight.com
issuer=C = US, O = Amazon, CN = Amazon RSA 2048 MO1
_ _ _
No client certificate CA names sent
Peer signing digest: SHA256
Peer signature type: RSA
Server Temp Key: ECDH, P-256, 256 bits
___
```

SSL handshake has read 5754 bytes and written 442 bytes Verification: OK \_\_\_ New, TLSv1.2, Cipher is ECDHE-RSA-AES128-GCM-SHA256 Server public key is 2048 bit Secure Renegotiation IS supported Compression: NONE Expansion: NONE No ALPN negotiated SSL-Session: Protocol : TLSv1.2 Cipher : ECDHE-RSA-AES128-GCM-SHA256 Session-ID: 66D0B69FAA7EB69FAA7EC54C9764966ED9A1289650B69FAA7EB69FAA7E9A5FD5ADE Session-ID-ctx: Master-Key: B69FAA7E45891555D83DFCAEB69FAA7EB69FAA7EA3A99E7689ACFB69FAA7EAD7FD93DB69FAA7EB1AF821 PSK identity: None PSK identity hint: None SRP username: None TLS session ticket lifetime hint: 86400 (seconds) TLS session ticket: 0000 - 36 12 b2 36 b3 53 07 29-54 ac 56 f0 06 83 4f b1 6..6.S.)T.V...0. 0010 - 49 35 51 40 22 07 bd 7e-59 d7 7e 44 29 ff c6 2a I5Q@"..~Y.~D)..\* 0020 - ec bc 11 e1 d3 5d 69 e8-7a d2 f1 c2 08 f6 5b 8f .....]i.z....[. 0030 - 2c 5b 5e 50 e3 e2 8f e7-c4 44 8f e4 6d 45 d2 64 ,[^P....D..mE.d 0040 - 93 98 f5 e8 b0 f7 1d 00-26 4b 88 ea 2d 7d 42 58 .....&K..-}BX 0050 - 05 9f 71 3a fe ac f0 15-a5 5c 1d 74 74 bf 32 1b ..q:....\.tt.2. 0060 - d8 a8 23 84 08 cc f9 3e-54 ..#...>T Start Time: 1707515659 Timeout : 7200 (sec) Verify return code: 0 (ok) Extended master secret: yes

Vérification de l'accessibilité HTTPS

Afin de vérifier la connectivité HTTPS, utilisez la commande curl avec le-v verbose flag(affiche si un proxy est utilisé ou non).

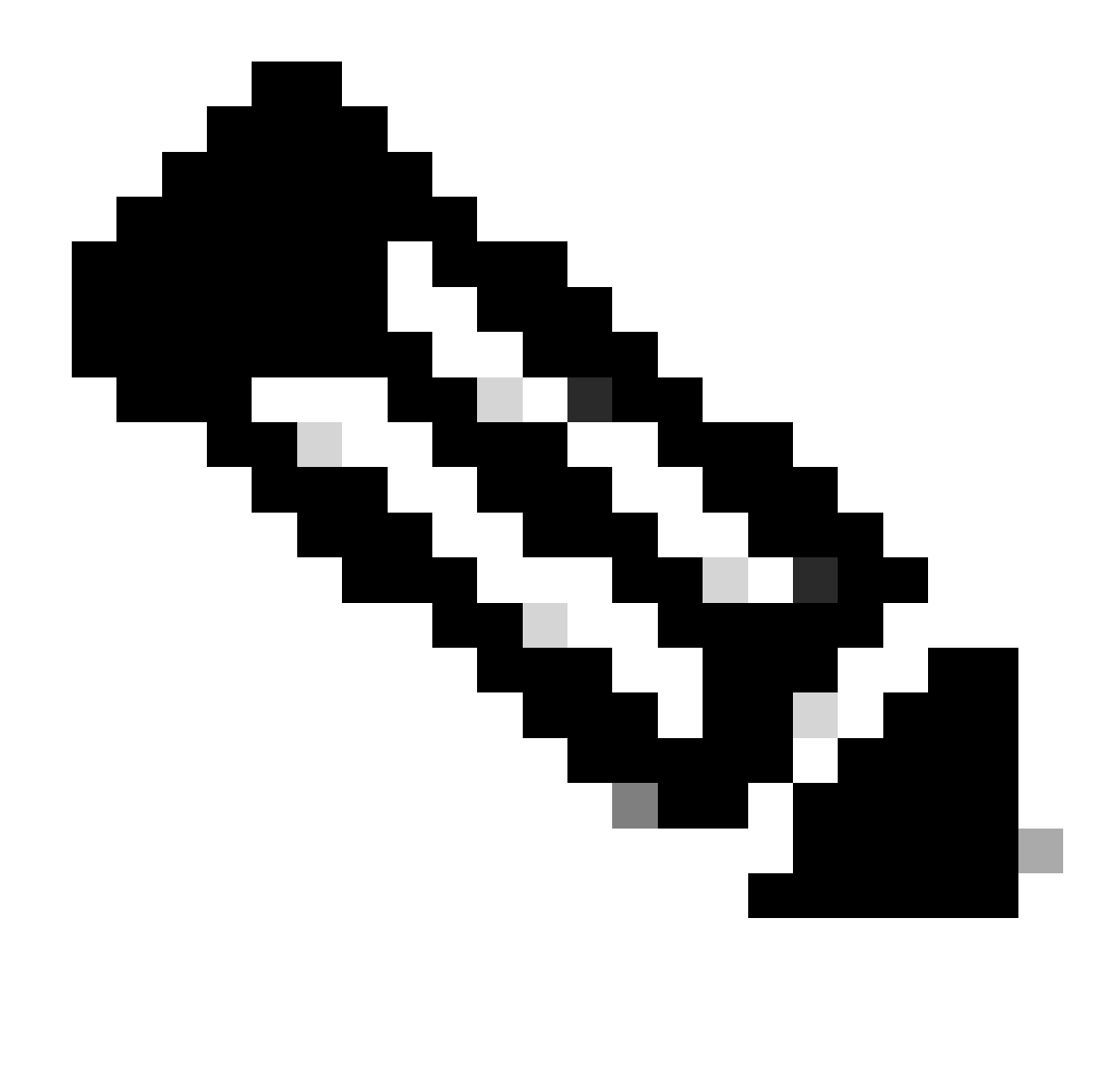

Remarque : pour vérifier l'impact de l'activation ou de la désactivation d'un proxy, vous pouvez ajouter les options--proxy [protocol://]host[:port]OU--noproxy [protocol://]host[:port].

La constructionip netns exec

est utilisée pour exécuter une courbure dans le VRF souhaité ; par exemple, pour la gestion du VRF ip netns exec management.

run bash ip netns exec management curl -v -I -L -k <u>https://svc.intersight.com:443</u> run bash ip netns exec management curl -v -I -L -k <u>https://svc.intersight.com:443</u> --proxy [protocol://

#### <#root>

#### #

```
Trying 10.201.255.40:80...
*
Connected to proxy.esl.cisco.com (10.201.255.40) port 80
* CONNECT tunnel: HTTP/1.1 negotiated
* allocate connect buffer
* Establish HTTP proxy tunnel to svc.intersight.com:443
> CONNECT svc.intersight.com:443 HTTP/1.1
> Host: svc.intersight.com:443
> User-Agent: curl/8.4.0
> Proxy-Connection: Keep-Alive
>
< HTTP/1.1 200 Connection established
HTTP/1.1 200 Connection established
< snip >
```

# Configurer

Demander le périphérique dans intersight.com

Afin de revendiquer une nouvelle cible dans Intersight, accomplissez les étapes mentionnées.

Sur le périphérique Nexus

Exécutez la commande Cisco NX-OS show system device-connector claim-info.

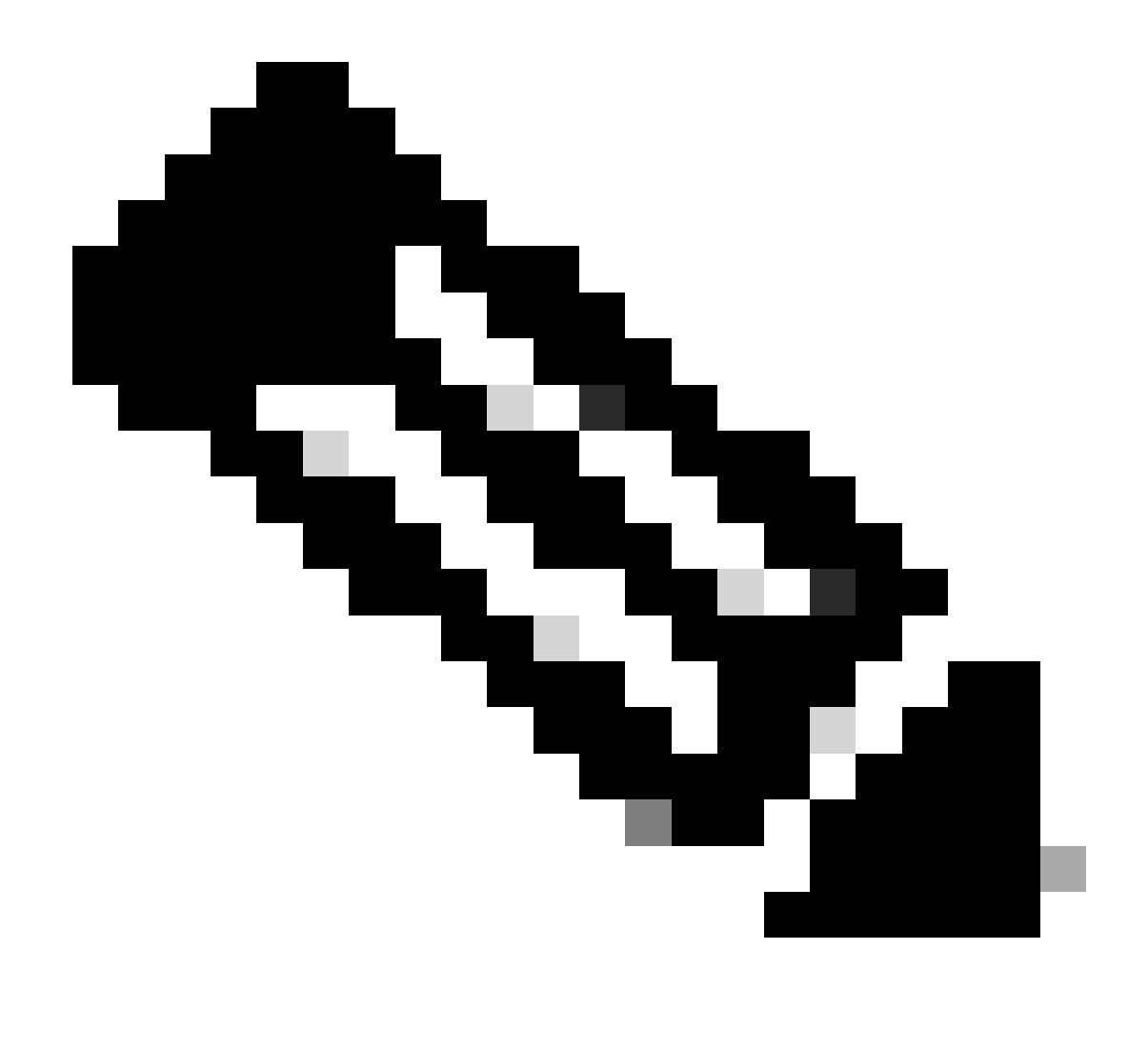

Remarque : pour les versions antérieures à NX-OS 10.3(4a), utilisez la commande « show intersight claim-info »

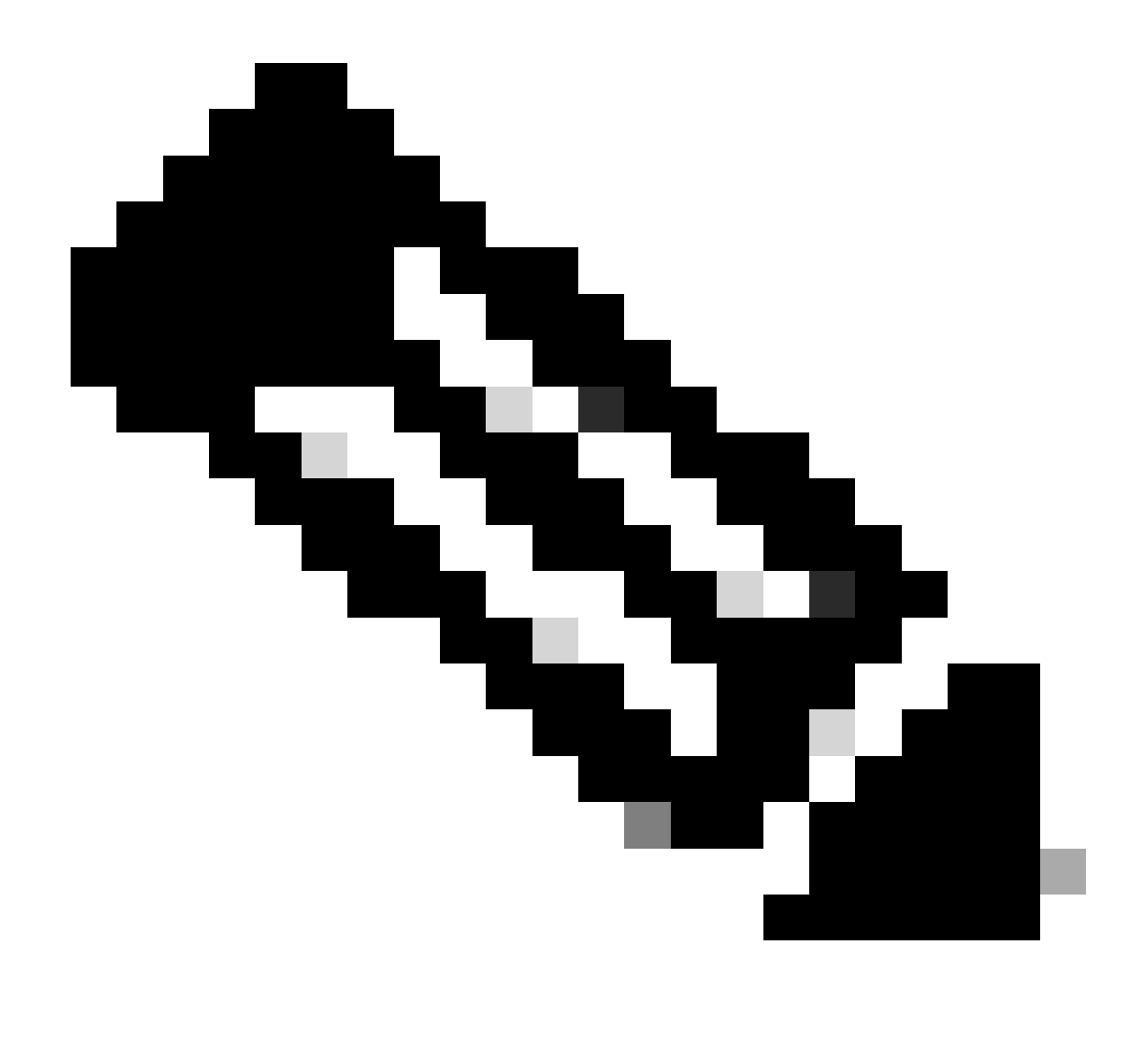

Remarque : les informations de demande générées par Nexus correspondent aux champs de demande Intersight suivants :

Numéro de série = ID de demande Intersight

Jeton de sécurité Device-ID = Intersight Code de demande

# show system device-connector claim-info SerialNumber: FD023021ZUJ SecurityToken: 9FFD4FA94DCD Duration: 599 Message: Claim state: Not Claimed

La durée indiquée ici est en secondes.

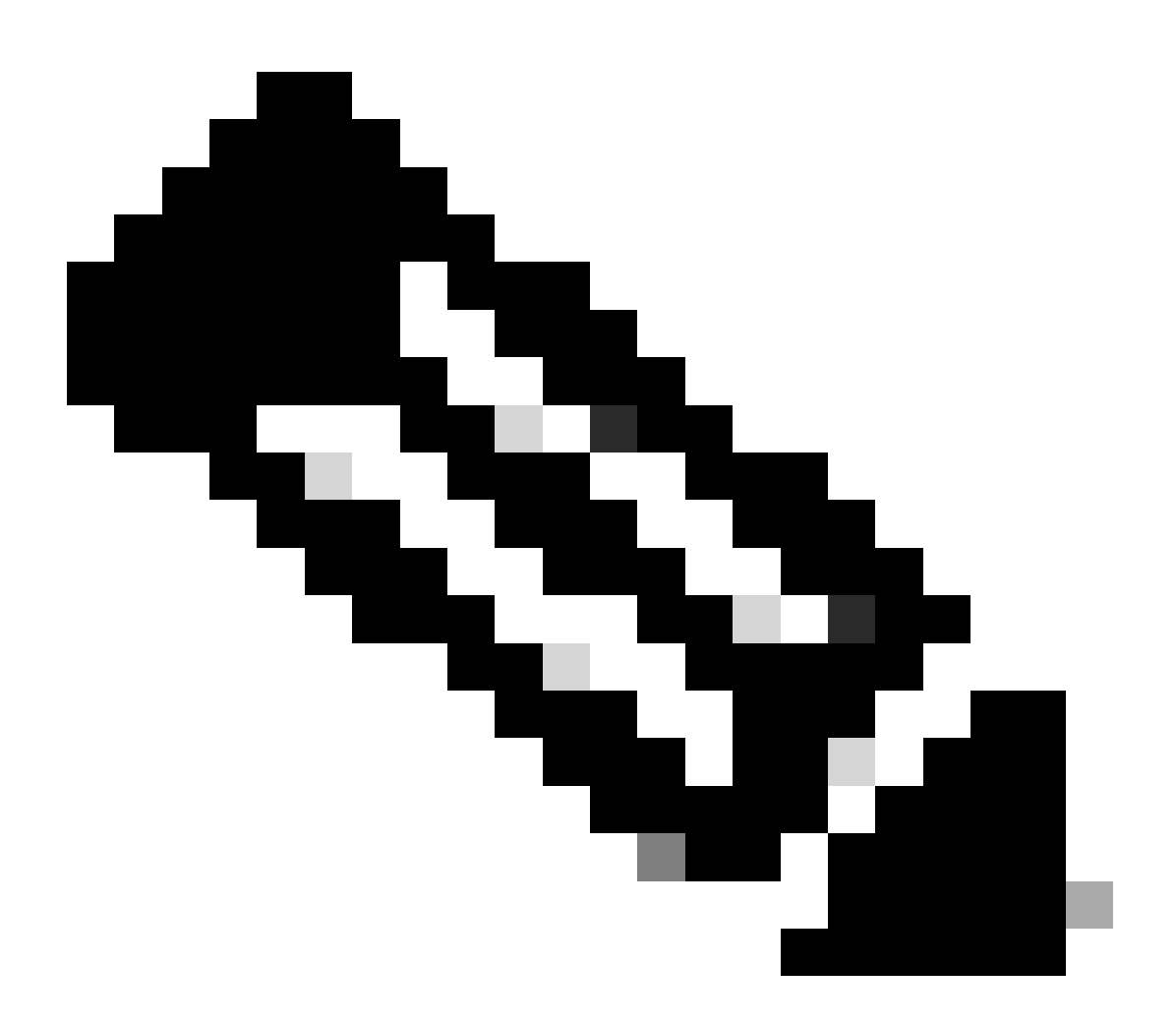

Remarque : la fonctionnalité de demande de remboursement de périphérique Cisco Intersight n'est pas disponible pour la région EMEA. Ces étapes ne s'appliquent qu'à la région Amérique du Nord.

1. Dans les 10 minutes, connectez-vous à Intersight avec les privilèges d'administrateur de compte, d'administrateur de périphérique ou de technicien de périphérique.

2. Dans la liste déroulante Sélecteur de service, sélectionnez Système.

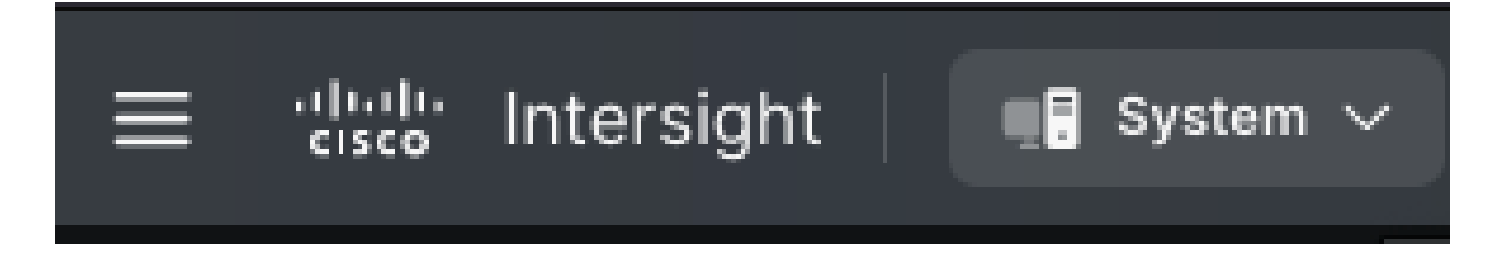

3. Accédez à ADMIN > Targets > Claim a New Target.

| ≡        | uludu Intersight 📑 System 🗸     |
|----------|---------------------------------|
| <b>@</b> | Only one user with the Account. |
| U        | Admin                           |
|          | Targets                         |
|          | Tech Support Bundles            |
|          | Audit Logs                      |
|          | Sessions                        |
|          | Licensing                       |

3.1. Cliquez sur Demander une nouvelle cible comme illustré dans l'image.

| ≡ | reikulu Intersight   ¶∎ System ∽                                                                                                    | Q Search | C | ø | Q 02 A1 | 0        | ۹     |
|---|----------------------------------------------------------------------------------------------------|----------|---|---|---------|----------|-------|
| 0 | Only one user with the Account Administrator role exists. To reduce user management, configuration and security risks, it's strongly recommended to add at least one more Account Administrator. Go To Users |          |   |   |         |          |       |
|   | Targets                                                                                                    |          |   |   | Claim   | a New Ta | irget |

4. Choisissez Disponible pour la demande et choisissez le type de cible (par exemple, Réseau) que vous souhaitez demander. Cliquez sur Démarrer.

| ©<br>●<br>← Tar<br>Clá | <ul> <li>Only one user with the Account Administrator role exists. To reduce user management, configuration and security risks, xit's strongly recommended to add at least one more Account Administrator. Go To Users</li> <li>Targets</li> <li>Claim a New Target</li> </ul> |                                                                 |                    |                                                            |  |
|------------------------|----------------------------------------------------------------------------------------------------|-----------------------------------------------------------------|--------------------|------------------------------------------------------------|--|
|                        |                                                                                                    | Select Targe                                                    | t Туре             |                                                            |  |
|                        | Filters                                                                                                    | ۹, Search                                                       |                    |                                                            |  |
|                        | Vailable for Claiming                                                                                                    | Network                                                         |                    |                                                            |  |
|                        | Categories<br>All<br>Cloud<br>Compute / Fabric<br>Hyperconverged<br>Network<br>Orchestrator                                                                                                    | Cisco MDS Switch<br>cisco<br>cisco<br>cisco<br>Cisco Cloud APIC | Cisco Nexus Switch | Cisco APIC<br>cisco APIC<br>cisco Cisco Nexus<br>Dashboard |  |
|                        | Cancel                                                                                                    |                                                                 |                    | Start                                                      |  |

5. Entrez les détails requis et cliquez sur Demande afin de terminer le traitement de demande.

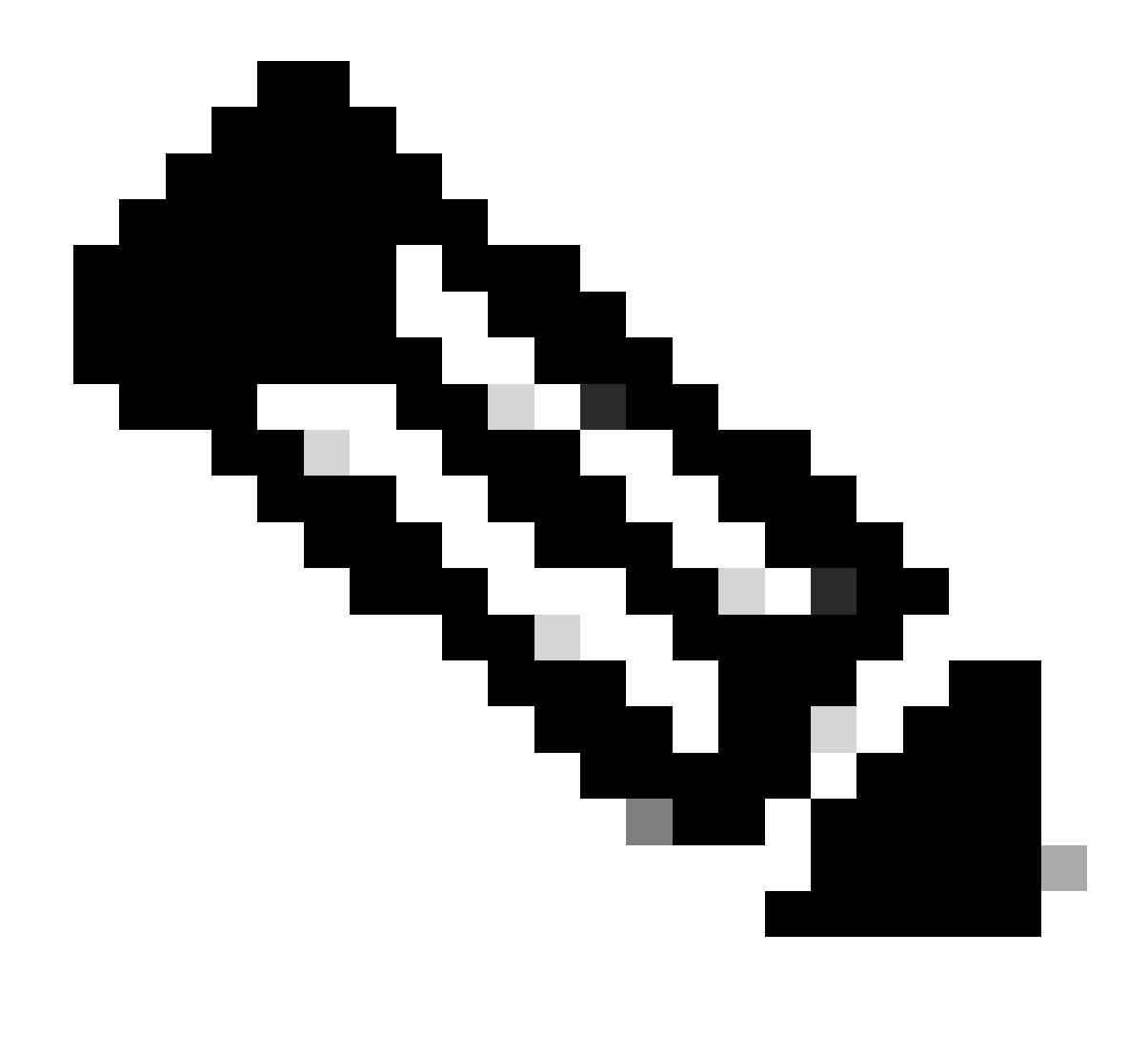

Remarque : le jeton de sécurité sur le commutateur est utilisé comme code de revendication et le numéro de série du commutateur est l'ID de périphérique.

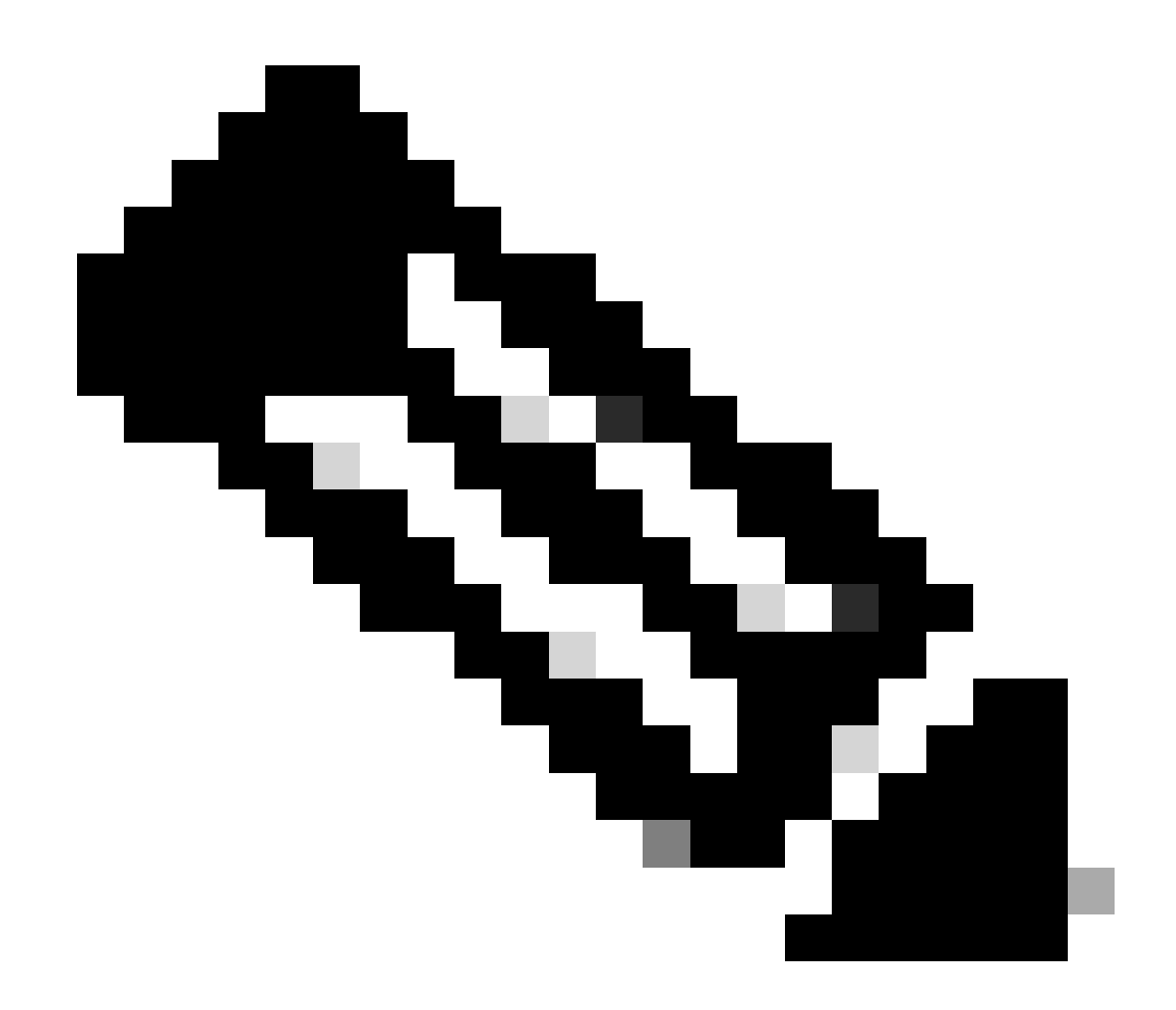

Remarque : le jeton de sécurité expire. Vous devez terminer la demande avant ou le système vous invite à en régénérer une.

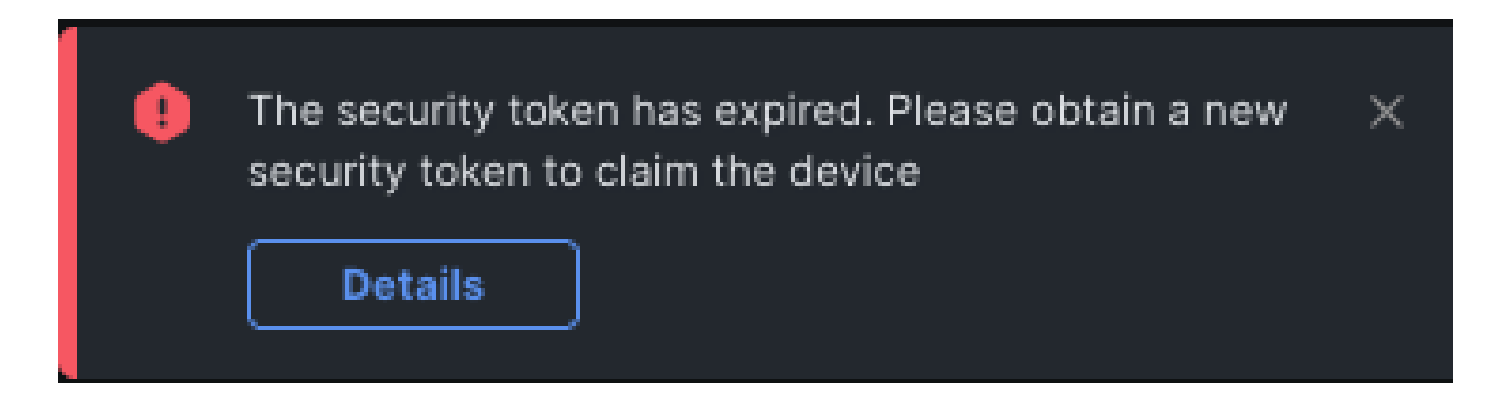

Revendication d'un à plusieurs périphériques Nexus autonomes dans <u>intersight.com</u> en utilisant Ansible<sup>®</sup>

Afin de revendiquer un ou plusieurs périphériques Nexus, un guide Ansible peut être exécuté.

- L'inventaire et le guide de vente ansible peuvent être clonés à partir de <u>https://github.com/datacenter/ansible-intersight-nxos</u>.
- Dans l'Ansibleinventory.yaml, le typeansible\_connectionest défini suransible.netcommon.network\_cliafin d'envoyer des commandes au commutateur Nexus. Il peut être remplacé paransible.netcommon.httpapiafin de permettre la connectivité via NXAPI.
- Une connexion fiable au point de terminaison Intersight nécessite une clé API, qui peut être générée à partir de votre compte intersight.com.

Configurer Nexus NXAPI (utilisé uniquement en cas d'utilisation deansible.netcommon.httpapi)

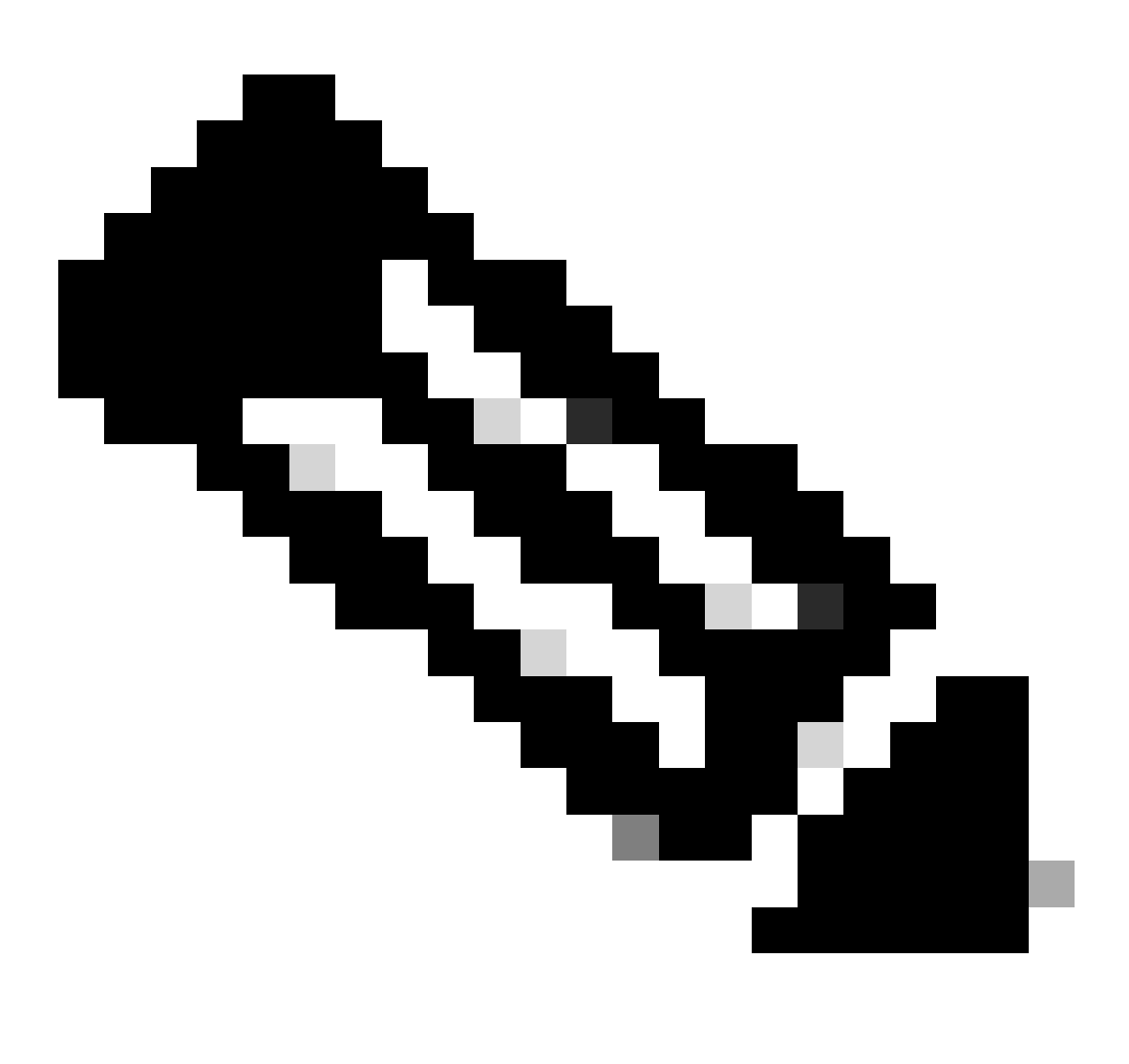

Remarque : dans le cas où un proxy de niveau système est configuré (HTTP(S)\_PROXY) et qu'Ansible ne doit pas utiliser de proxy pour se connecter au point d'extrémité NXAPI de Nexus, il est souhaitable de définiransible\_httpapi\_use\_proxy: False(la valeur par défaut est True).

```
# nxapi port 80
# no nxapi https port 443
# end
# show nxapi
nxapi enabled
NXAPI timeout 10
NXAPI cmd timeout 300
HTTP Listen on port 80
HTTPS Listen on port 443
Certificate Information:
        Issuer: issuer=C = US, ST = CA, L = San Jose, O = Cisco Systems Inc., OU = dcnxos, CN = nxos
        Expires: Feb 10 22:30:38 2024 GMT
```

Afin de vérifier indépendamment la connectivité HTTP au point d'extrémité NXAPI, vous pouvez tenter d'envoyer un<sub>show clock</sub>. Dans l'exemple suivant, le commutateur authentifie le client à l'aide de l'authentification de base. Il est également possible de configurer le serveur NXAPI afin d'authentifier les clients sur la base du certificat utilisateur X.509.

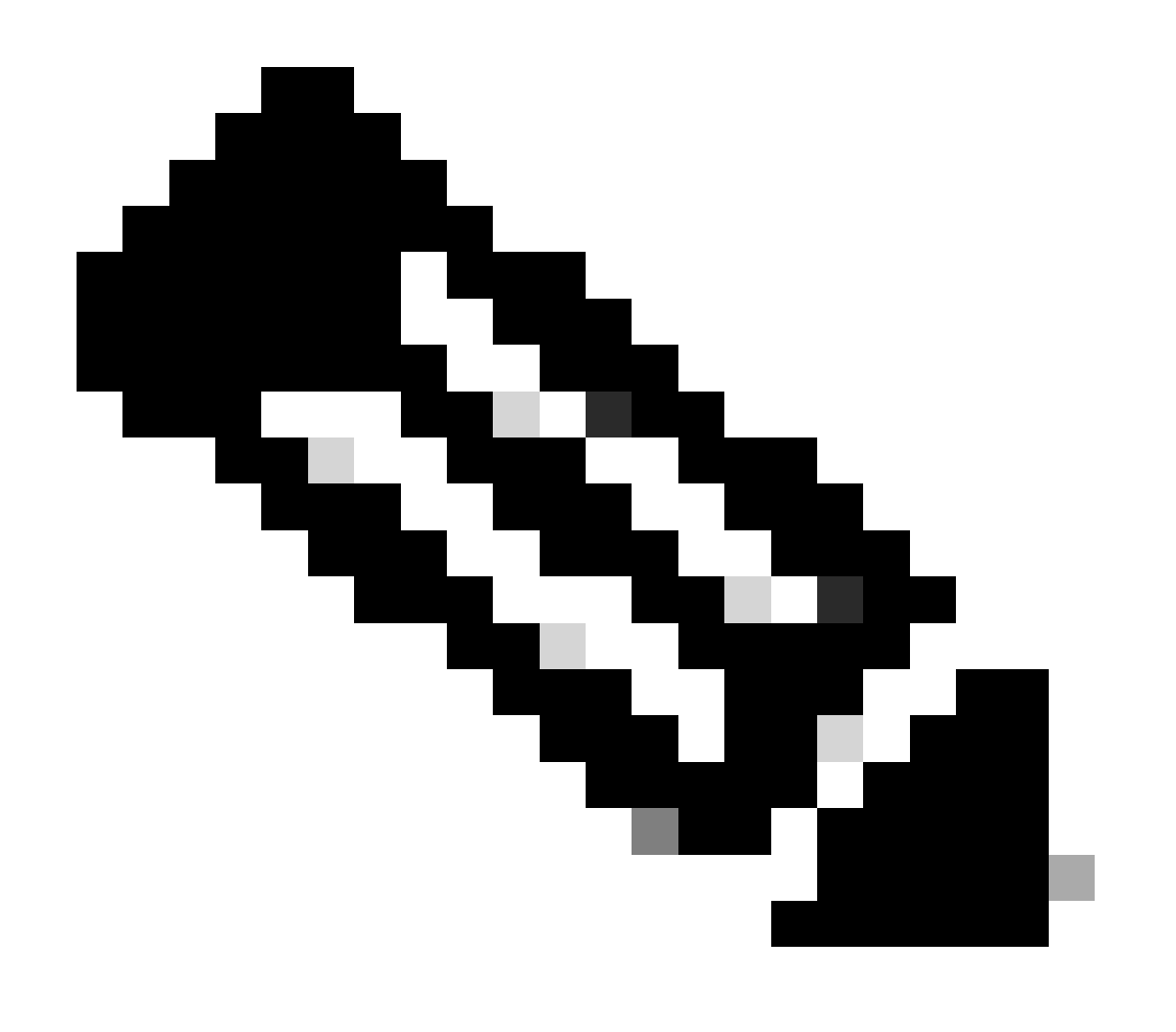

Remarque : le hachage d'authentification de base est obtenu à partir du codage base64 de username:password. Dans cet exemple, le codage admin:cisco!123 base64 estYWRtaW46Y2lzY28hMTIz.

```
curl -v --noproxy '*' \
    --location 'http://10.1.1.3:80/ins' \
    --header 'Content-Type: application/json' \
    --header 'Authorization: Basic YWRtaW46Y2lzY28hMTIz' \
    --data '{
        "ins_api": {
            "version": "1.0",
            "type": "cli_show",
            "chunk": "0",
            "sid": "sid",
            "input": "show clock",
            "output_format": "json"
        }
    }'
```

Réponse à la boucle :

```
* Trying 10.1.1.3...
* TCP_NODELAY set
* Connected to 10.1.1.3 (10.1.1.3) port 80 (#0)
> POST /ins HTTP/1.1
> Host: 10.1.1.3
> User-Agent: curl/7.61.1
> Accept: */*
> Content-Type: application/json
> Authorization: Basic YWRtaW56Y21zY28hBNIz
> Content-Length: 297
>
* upload completely sent off: 297 out of 297 bytes
< HTTP/1.1 200 OK
< Server: nginx/1.19.6
< Date: Fri, 09 Feb 2024 23:17:10 GMT
< Content-Type: text/json; charset=UTF-8
< Transfer-Encoding: chunked
< Connection: keep-alive
< Set-Cookie: nxapi_auth=dzqnf:xRYwR011Tra64VfOMVuD4oI4=; Secure; HttpOnly;
< anticsrf: /i3vzCvxhOr4w2IrKP+umbDnzHQ=
< Strict-Transport-Security: max-age=31536000; includeSubDomains
< X-Frame-Options: SAMEORIGIN
< X-Content-Type-Options: nosniff
< Content-Security-Policy: block-all-mixed-content; base-uri 'self'; default-src 'self'; script-src 'se</pre>
<
{
    "ins_api":
                  Ł
                   "cli_show",
        "type":
        "version":
                      "1.0",
                  "eoc",
        "sid":
        "outputs":
                    {
```

```
"output":
                          {
                "input":
                             "show clock",
                "msg":
                           "Success",
                "code":
                           "200",
                "body":
                           {
                     "simple_time":
                                       "23:17:10.814 UTC Fri Feb 09 2024\n",
                     "time_source":
                                       "NTP"
                }
            }
        }
    }
* Connection #0 to host 10.1.1.3 left intact
}%
```

#### Générer des clés API Intersight

Reportez-vous à la section <u>README.md</u> sur la façon d'obtenir la clé API à partir de la Intersight System > Settings > API keys > Generate API Key.

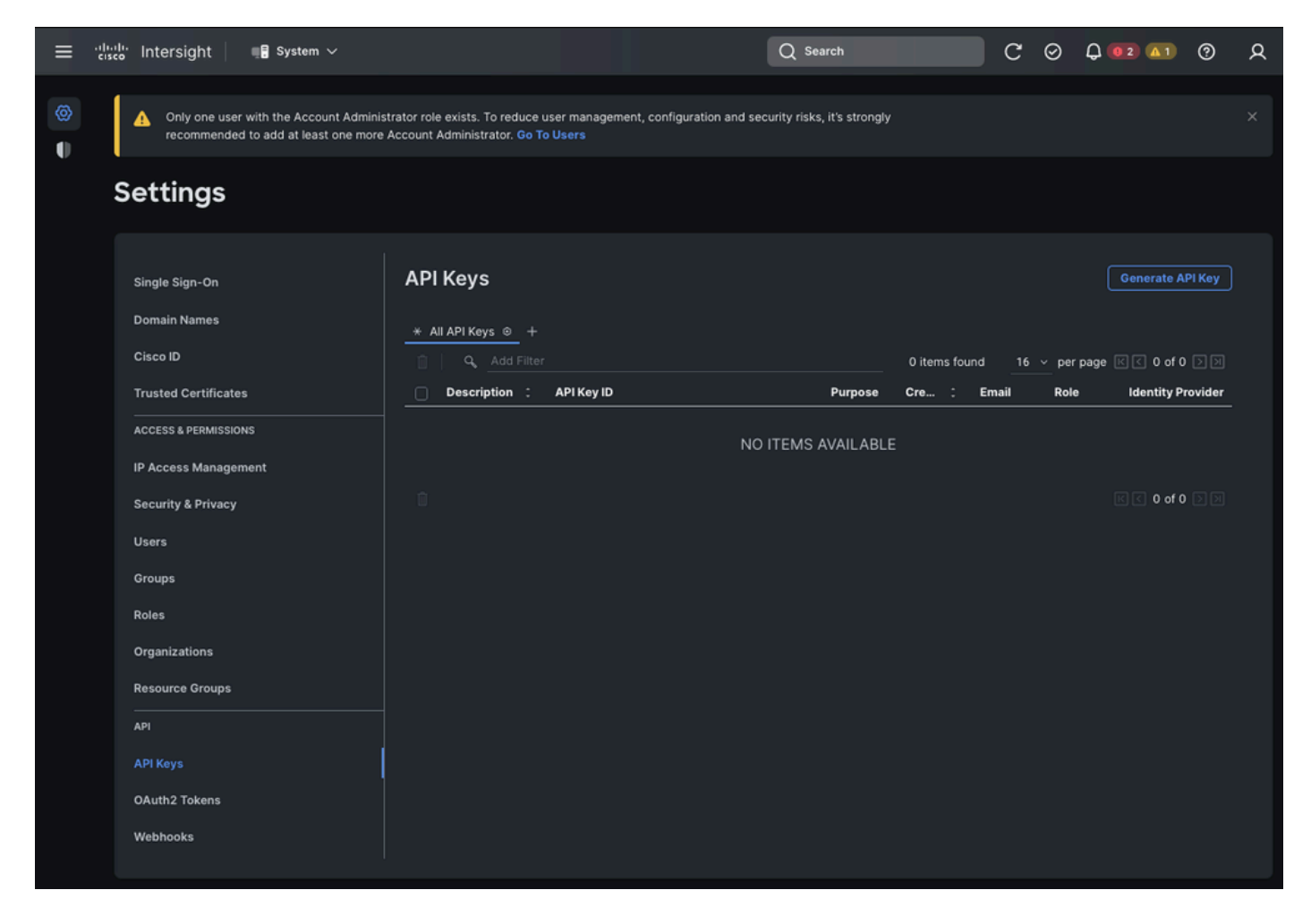

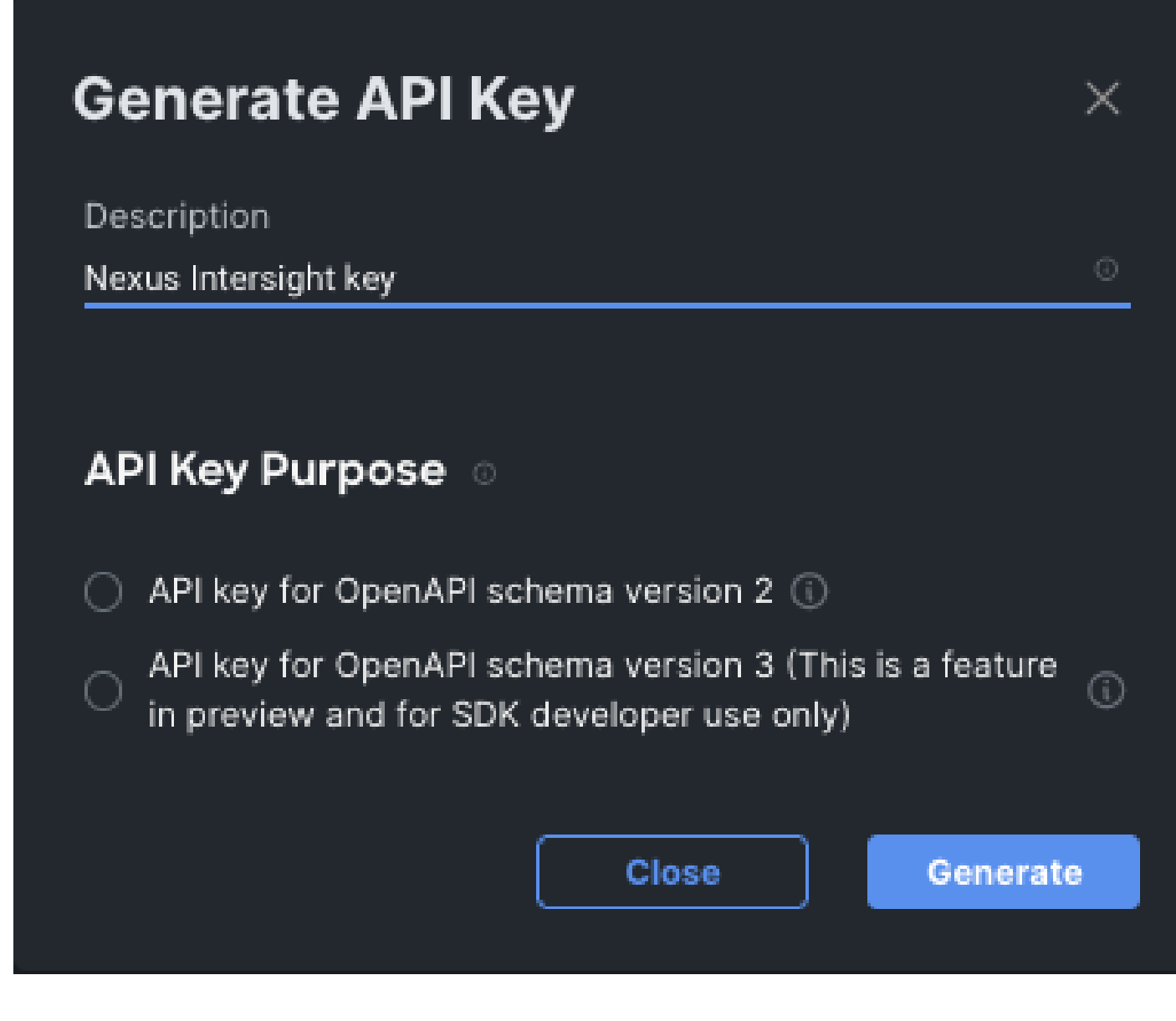

Exemple : Ansible inventory.yaml

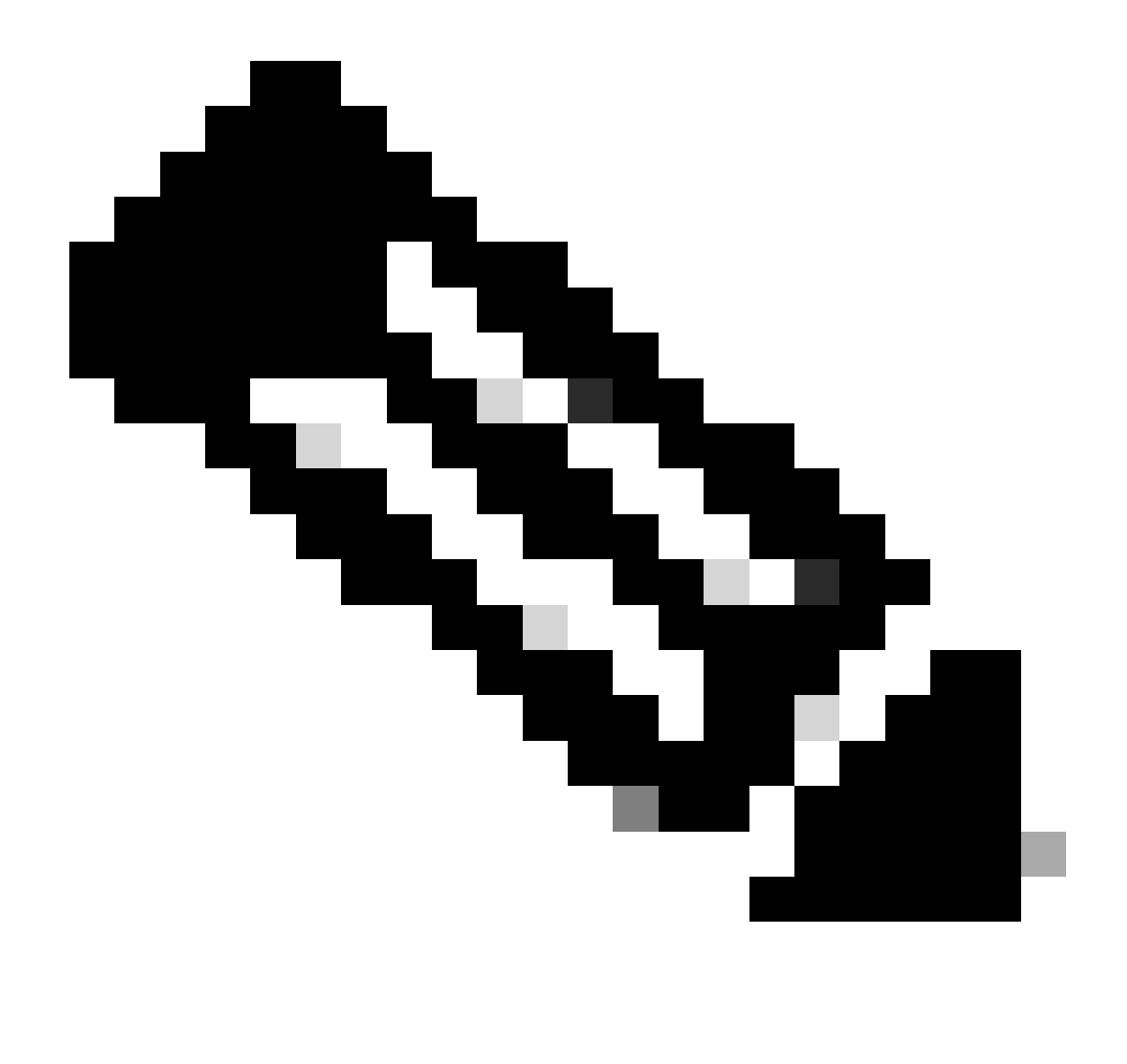

Remarque : dans l'exemple suivant, Ansible a été configuré afin d'ignorer les paramètres proxy du système d'exploitation avecansible\_httpapi\_use\_proxy: False. Si vous avez besoin que votre serveur Ansible utilise un proxy pour atteindre le commutateur, vous pouvez supprimer cette configuration ou la définir sur True (par défaut).

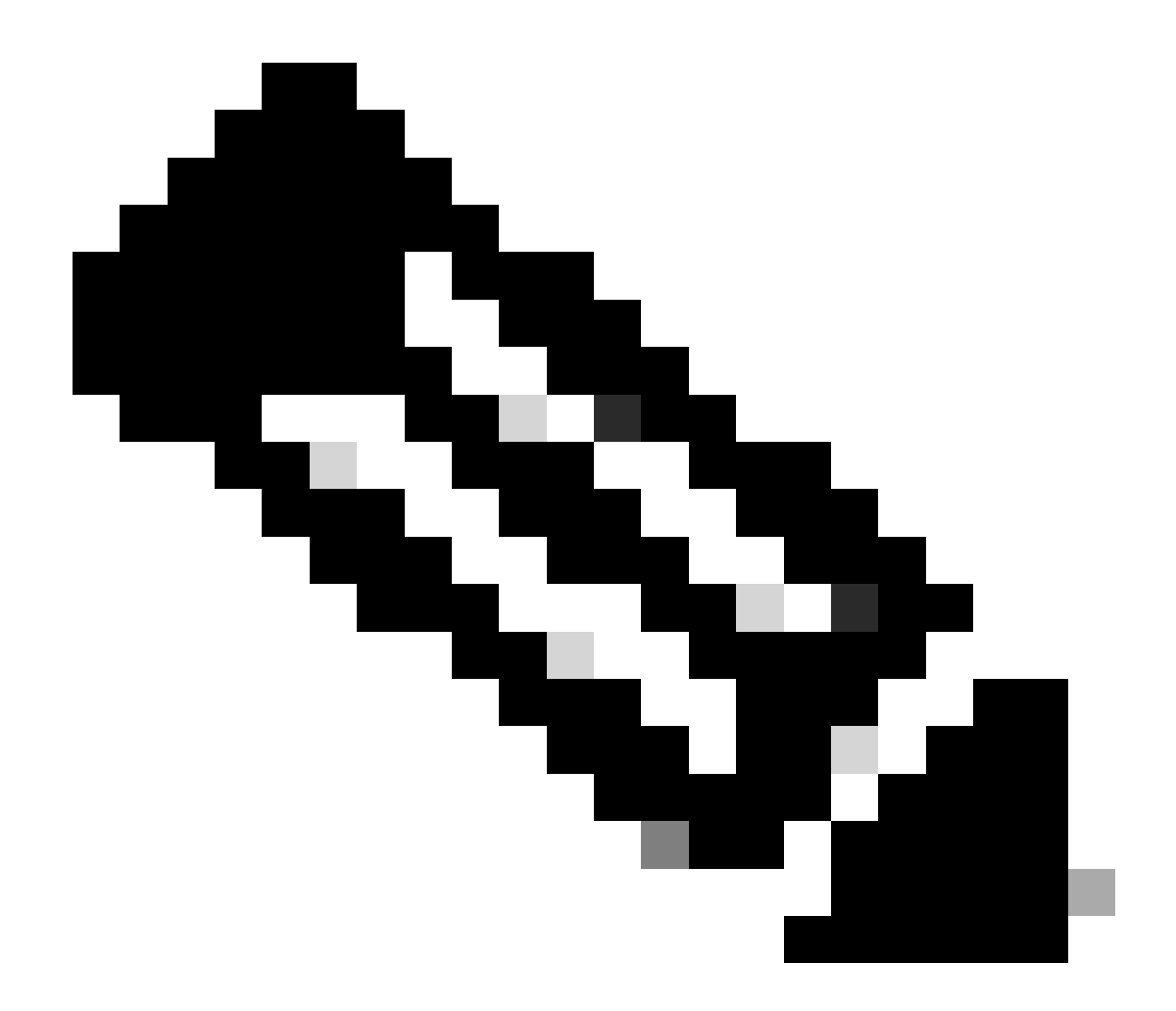

Remarque : l'ID de clé API est une chaîne. La clé privée de l'API inclut le chemin d'accès complet à un fichier qui contient la clé privée. Pour l'environnement de production, il est recommandé d'utiliser le coffre-fort Ansible.

```
all:
hosts:
switch1:
ansible_host: "10.1.1.3"
intersight_src: "mgmt0"
intersight_vrf: "management"
vars:
ansible_user: "admin"
ansible_password: "cisco!123"
ansible_connection: ansible.netcommon.network_cli
ansible_network_os: cisco.nxos.nxos
ansible_httpapi_use_proxy: False
remote_tmp: "/bootflash"
proxy_env:
```

```
- no_proxy: "10.1.1.3/24"
intersight_proxy_host: 'proxy.cisco.com'
intersight_proxy_port: '80'
```

```
api_key_id: "5fcb99d97564612d33fdfcal/5fcb99d97564612d33fdf1b2/65c6c09d756461330198ce7e"
api_private_key: "/home/admin/ansible-intersight-nxos/my_intersight_private_key.txt"
```

```
•••
```

#### Exemple :playbook.yamlexécution

Pour plus d'informations sur la programmation de périphériques Nexus autonomes avec Ansible, reportez-vous à la sectionApplications/Using Ansibleavec Cisco NX-OS du <u>Guide de programmabilité NX-OS de la gamme Cisco Nexus 9000</u> pour votre version actuelle.

| > ansible-playbook -i inventory.yaml playbook.yaml                                      |
|-----------------------------------------------------------------------------------------|
| PLAY [all] ***********************************                                          |
| TASK [Enable feature intersight] ************************************                   |
| TASK [Configure proxy] ************************************                             |
| TASK [Unconfigure proxy] ************************************                           |
| TASK [Configure src interface] ************************************                     |
| TASK [Unconfigure src interface] ************************************                   |
| TASK [Configure src vrf] ************************************                           |
| TASK [Unconfigure src vrf] ************************************                         |
| TASK [Await connection to Intersight] ************************************              |
| TASK [Get show system device-connector claim-info] ************************************ |

ok: [switch1]

## Vérifier

Afin de vérifier la revendication d'une nouvelle cible, procédez comme suit :

Sur le commutateur Nexus

Versions antérieures à 10.3(4a)M

# run bash sudo cat /mnt/pss/connector.db

```
Nexus# run bash sudo cat /mnt/pss/connector.db
{
 "AccountOwnershipState": "Claimed",
  "AccountOwnershipUser": "bpaez@cisco.com",
  "AccountOwnershipTime": "2024-04-25T22:37:25.173Z",
  "AccountOwnershipId": "TAC-DCRS",
  "DomainGroupMoid": "6620503275646133014ec978",
  "AccountMoid": "6620503275646133014ec977",
  "CloudDns": "svc.ucs-connect.com",
  "CloudDnsList": [
    "svc.intersight.com",
    "svc-static1.intersight.com",
   "svc.ucs-connect.com",
    "svc-static1.ucs-connect.com"
 ],
  "CloudCert": "",
  "UserCloudCerts": {},
  "Identity": "662adb256f72613901e8bc19",
  "AccessKeyId": "98facfdbf3855bcfd340f2bbb0c388f8",
  "AccessKey": "",
  "PrivateAccessKey": "----BEGIN RSA PRIVATE KEY-----
-CUT-
5Do\nD18Ta5YvuIYFLZrY1HLyCDOhS5035AUEGNtEceiPhQjOCvRumyJD\n----END RSA PRIVATE KEY----\n",
  "CloudEnabled": true,
  "ReadOnlyMode": false,
  "LocalConfigLockout": false,
```

```
"TunneledKVM": false,
"HttpProxy": {
  "ProxyHost": "proxy.cisco.com",
  "ProxyPort": 8080,
  "Preference": 0,
  "ProxyType": "Manual",
  "Targets": [
    {
      "ProxyHost": "proxy.cisco.com",
      "ProxyPort": 8080,
      "Preference": 0
    }
  ]
},
"LogLevel": "info",
"DbVersion": 1,
"AutoUpgradeAdminState": "Automatic"
```

#### Versions commençant par 10.3(4a)M

# show system device-connector claim-info

```
N9k-Leaf-2# show system device-connector claim-info
SerialNumber: FD023021ZUJ
SecurityToken:
Duration: 0
Message: Cannot fetch claim code for already claimed device
Claim state: Claimed
Claim time: 2024-02-09T15:38:57.561Z
Claimed by: brvarney@cisco.com
Account: ACI-DCRS-TAC
Site name:
Site ID:
```

# show system internal intersight info

| <pre># show system internal i</pre> | ntersight info               |
|-------------------------------------|------------------------------|
| Intersight connector.db             | Info:                        |
| ConnectionState                     | :Connected                   |
| ConnectionStateQual                 | :                            |
| AccountOwnershipState               | :Claimed                     |
| AccountOwnershipUser                | :brvarney@cisco.com          |
| AccountOwnershipTime                | :2024-02-09T15:38:57.561Z    |
| AccountOwnershipId                  | :ACI-DCRS-TAC                |
| DomainGroupMoid                     | :5eb2e1e47565612d3079fe9a    |
| AccountMoid                         | :5eb2e1e47565612d3079fe92    |
| CloudDns                            | :svc.ucs-connect.com         |
| CloudDnsList:                       |                              |
| 1.                                  | :svc.ucs-connect.com         |
| 2.                                  | :svc.intersight.com          |
| 3.                                  | :svc-static1.intersight.com  |
| 4.                                  | :svc-static1.ucs-connect.com |

| Identity              | :65c647116f72513501e75530 |
|-----------------------|---------------------------|
| CloudEnabled          | :true                     |
| ReadOnlyMode          | :false                    |
| LocalConfigLockout    | :false                    |
| TunneledKVM           | :false                    |
| HttpProxy:            |                           |
| ProxyHost             | :proxy.cisco.com          |
| ProxyPort             | :8080                     |
| Preferenc             | :0                        |
| ProxyType             | :Manual                   |
| Target[1]:            |                           |
| ProxyHost             | :proxy.cisco.com          |
| ProxyPort             | :8080                     |
| Preference            | :0                        |
| LogLevel              | :info                     |
| DbVersion             | :1                        |
| AutoUpgradeAdminState | :Automatic                |

### Ansible

Il est possible d'ajouter une tâche à la fin de la<sub>playbook.yaml</sub>commande afin d'obtenir les informations d'aperçu du commutateur.

```
- name: Get intersight info
nxos_command:
    commands:
        - show system internal intersight info
register: intersightInfo_claimed
retries: 10
delay: 10
until: intersightInfo.stdout is search("Connecte")
- name: Display intersight info
vars:
    msg: |-
        output from {{ inventory_hostname }}:
        {{ intersightInfo_claimed.stdout | join("") }}
debug:
    msg: "{{ msg.split('\n') }}"
```

Voici le résultat correspondant :

| "AccountOwnershipState | :Claimed",                     |
|------------------------|--------------------------------|
| "AccountOwnershipUser  | :vricci@cisco.com",            |
| "AccountOwnershipTime  | :2024-02-10T01:00:28.516Z",    |
| "AccountOwnershipId    | :vricci",                      |
| "DomainGroupMoid       | :5fcb98d97565612d33fdf1ae",    |
| "AccountMoid           | :5fcb98d97565612d33fdf1ac",    |
| "CloudDns              | :svc.intersight.com",          |
| "CloudDnsList:         | ",                             |
| " 1.                   | :svc.intersight.com",          |
| " 2.                   | :svc-static1.intersight.com",  |
| " 3.                   | :svc.ucs-connect.com",         |
| " 4.                   | :svc-static1.ucs-connect.com", |
| "Identity              | :65c6caac6f72613901f841c1",    |
| "CloudEnabled          | :true",                        |
| "ReadOnlyMode          | :false",                       |
| "LocalConfigLockout    | :false",                       |
| "TunneledKVM           | :false",                       |
| "HttpProxy:            | ",                             |
| " ProxyHost            | :proxy.cisco.com",             |
| " ProxyPort            | :80",                          |
| " Preferenc            | :0",                           |
| " ProxyType            | :Manual",                      |
| " Target[1]:           | ''<br>''                       |
| " ProxyHost            | :proxy.cisco.com",             |
| " ProxyPort            | :80",                          |
| " Preference           | :0",                           |
| "LogLevel              | :info",                        |
| "DbVersion             | :1",                           |
| "AutoUpgradeAdminState | :Automatic"                    |
|                        |                                |
|                        |                                |

```
}
```

]

# Désactiver le connecteur du périphérique

|            | Commande ou action                               | Objectif                                                                                                  |
|------------|--------------------------------------------------|----------------------------------------------------------------------------------------------------|
| Étape<br>1 | aucune visibilité de fonctionnalité<br>Exemple : | Désactive le processus d'analyse et<br>supprime toute la configuration NXDC et le<br>magasin de journaux. |
|            | switch(config)# no feature intersight            |                                                                                                    |

## À propos de cette traduction

Cisco a traduit ce document en traduction automatisée vérifiée par une personne dans le cadre d'un service mondial permettant à nos utilisateurs d'obtenir le contenu d'assistance dans leur propre langue.

Il convient cependant de noter que même la meilleure traduction automatisée ne sera pas aussi précise que celle fournie par un traducteur professionnel.